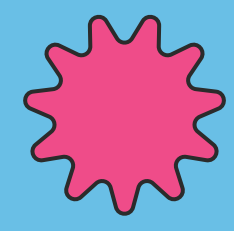

# **Bienvenid** a tu Beneficio de Alimentación Junaeb

 $\sum_{i=1}^{n}$ 

U. DE PLAYA ANCHA SEDE INDEPENDENCIA VIGENCIA: 31 ENERO 2025 23400011112222

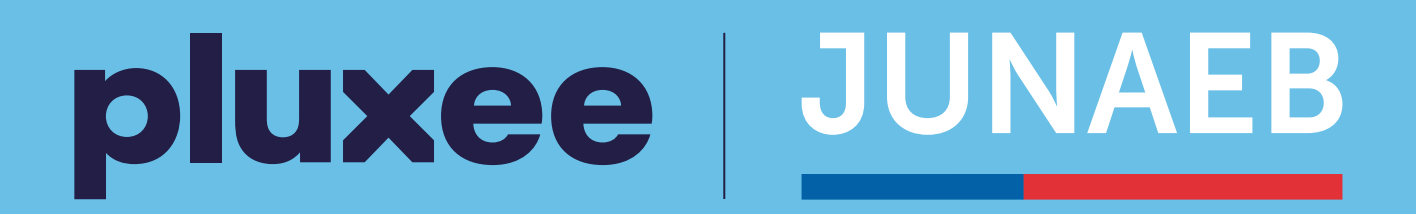

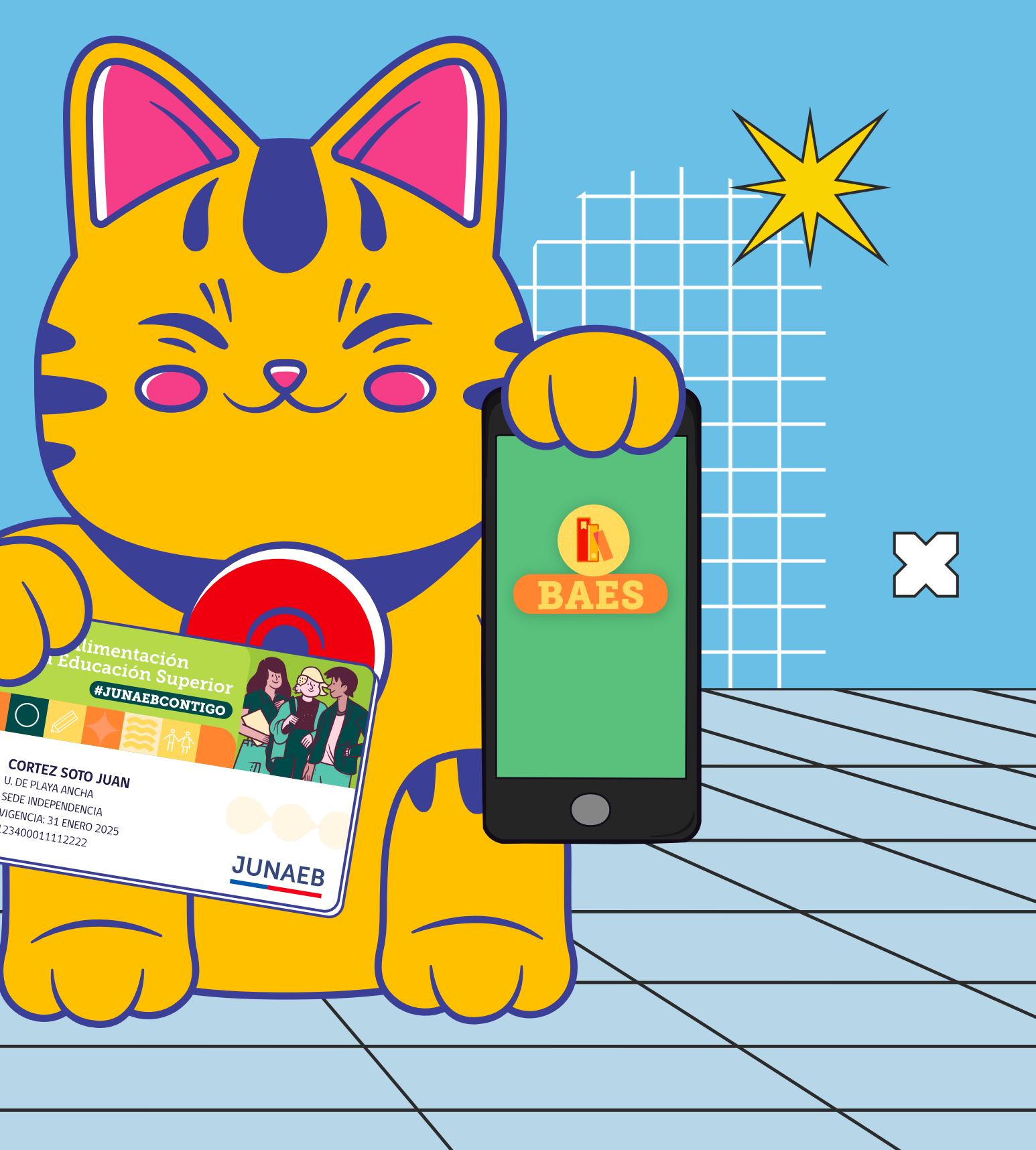

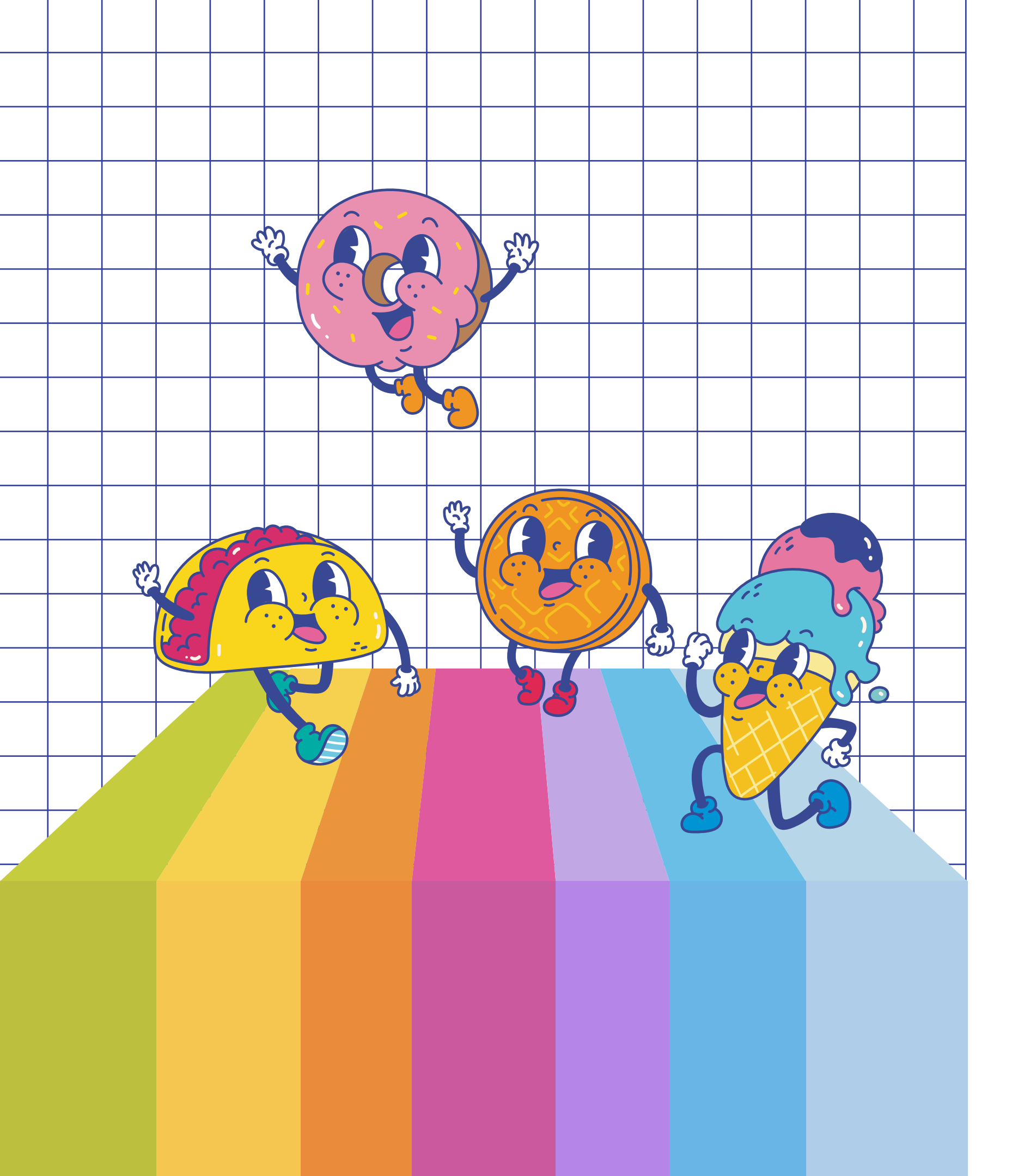

# Índice

¿Cómo Habilitar t Creación de Usua Paga con Clave D Paga con QR deso Paga con Pago O Visualiza los Movi Cambio de Pin de Agregar o Modific Canales de Conto

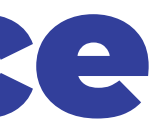

| tu Tarjeta Junaeb?            | 3    |
|-------------------------------|------|
| ario                          | . 4  |
| Dinámica                      | 6    |
| de la App                     | 7    |
| online desde la App           | 8    |
| imientos desde la App         | 10   |
| e Compra desde la App o Web   | . 11 |
| car Correo desde la App o Web | 12   |
| acto                          | 13   |

## ¿Cómo Habilitar tu Tarjeta Junaeb en Pluxee?

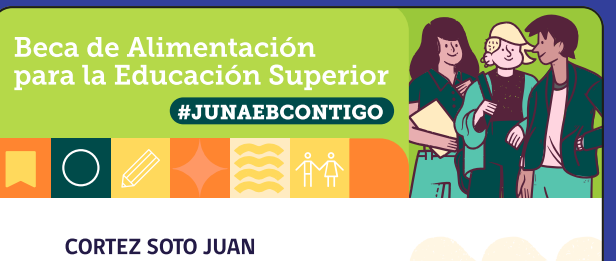

CORTEZ SOTO JUAN U. DE PLAYA ANCHA SEDE INDEPENDENCIA VIGENCIA: 31 ENERO 2025 123400011112222

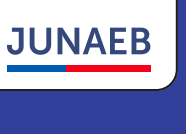

### Descarga Pluxee Chile app

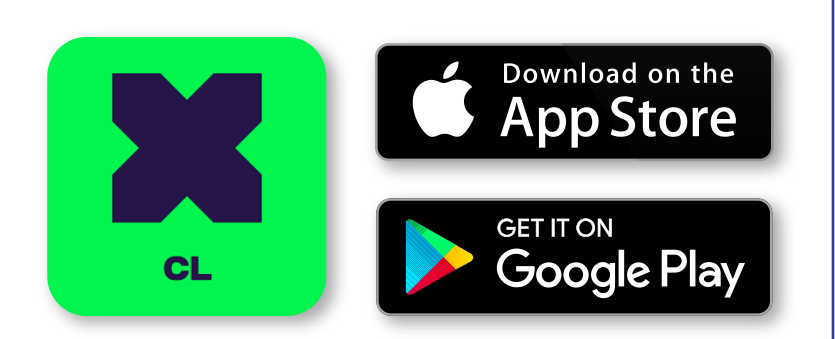

### Crea tu usuario

Ingresa a la app, presiona **"Registrarse/Login"** se desplegará una nueva pestaña dónde deberás hacer clic en **"Registrarse"**. Ingresa a tu correo electrónico e **introduce el código** que te enviaremos para verificar tu correo electrónico, **completa el formulario con tus datos personales y crea una contraseña.** Para terminar validaremos tu identidad y que tienes el beneficio Junaeb en Pluxee. Debes tener tu Cédula de Identidad a mano.

### Activa tu tarjeta

En la app: Selecciona la tarjeta que está en estado **"Pendiente de activación"**, presiona **"Activar tarjeta"** y asigna tu **PIN de compra.** 

A través de la web: Inicia sesión, haz clic en **"Activar tarjeta".** 

Aquí también podrás bloquear tu tarjeta en caso de que la pierdas físicamente.

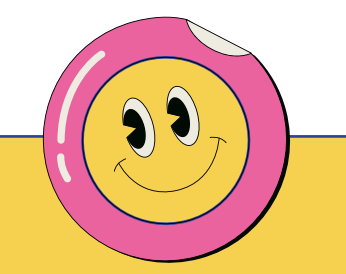

#### No olvides que:

- Tu Cédula de Identidad debe estar vigente.
- No debes haberte registrado antes en nuestra plataforma.
- Si ya eres usuario de Pluxee (empresa o privado), no es necesario registrarte nuevamente. Simplemente inicia sesión con tu correo electrónico registrado.
- Puedes realizar este proceso en www.becajunaeb.pluxee.cl

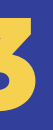

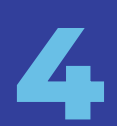

### Crea tu pin

En el proceso de activación de tarjeta te solicitará generar un **PIN de 4 dígitos.** 

Al momento de crear tu PIN, te haremos saber si cumple con los **criterios básicos.** 

Una vez creado tu PIN, tendrás que **aceptar los términos y condiciones.** 

#### ¡A disfrutar!

e D. Ya puedes utilizar tu Tarjeta Junaeb en nuestros comercios asociados. ¿Qué mejor?

pluxee

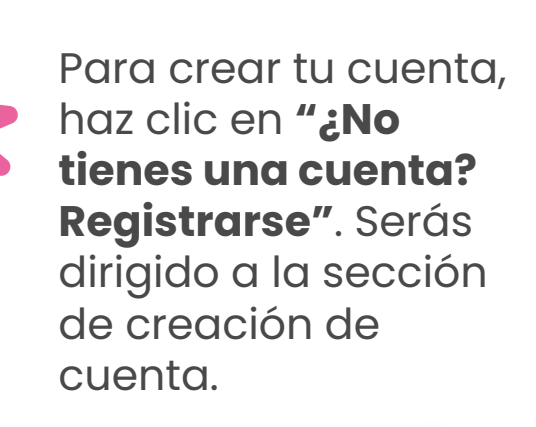

¿No tienes una cuenta? Registrarse

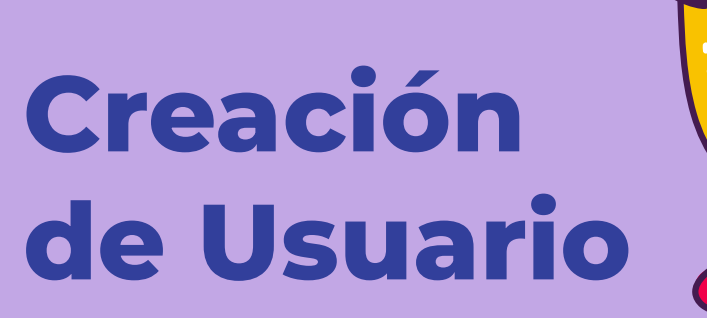

Completa los pasos para activar tu cuenta de manera rápida y segura. Revisa tu correo electrónico. Recibirás un código que deberás ingresar en la app.

179341

| _               |           |             |             |           |    |
|-----------------|-----------|-------------|-------------|-----------|----|
| × ×             |           | connect.    | pluxee.ap   | • <       |    |
| K               | 7         |             |             |           |    |
| Inicia          | ses       | ión co      | m           |           |    |
| Pluxee          | Con       | nect        |             |           |    |
| Dirección d     | e correc  | electróni   | co de tu cu | enta Piux | ee |
| Por favi        | oringn    | ena tu di   | rección     | de co     |    |
|                 |           | Contin      | liste       |           |    |
| <u>e</u> N      | o tienes  | una cuen    | ta? Registr | arse      |    |
| 100             |           |             |             |           |    |
|                 |           |             |             |           |    |
|                 |           |             |             |           |    |
|                 |           |             |             |           |    |
| iste altio está | protegic  | o por hCAP1 | CHAyseap    | ica la    |    |
| solítica de pri | weided y  | los Término | a de uso.   |           |    |
| Plume 202       | 5   Privi | oldad   C   | ookies      |           |    |
| 110965-0479     |           |             |             |           |    |

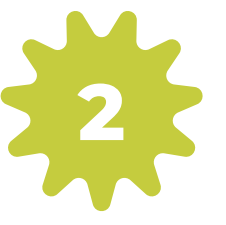

Ingresa la dirección de correo que más utilizas.

| × × :                                        | connect pluvee ann                                           | æ :        |
|----------------------------------------------|--------------------------------------------------------------|------------|
| X                                            |                                                              | •          |
| -                                            |                                                              |            |
| <b>;Vamos a</b><br>Registro                  | a crear tu cuent                                             | tal        |
| Dirección de co<br>juan.soto.c               | rreo electrônico de tu cue<br>cortez@gmail.com               | nta Pluxee |
|                                              | Crear mi cuenta                                              |            |
| <u>é</u> Ya tier                             | nes una cuenta? Conectar                                     | 30         |
|                                              |                                                              |            |
| Este altio está prot<br>política de privació | egido por hOAPTCHA y se aplica<br>leci y los Términos de uso | s loy      |
| @ Plume 2025                                 | Privacidad   Cookies                                         |            |

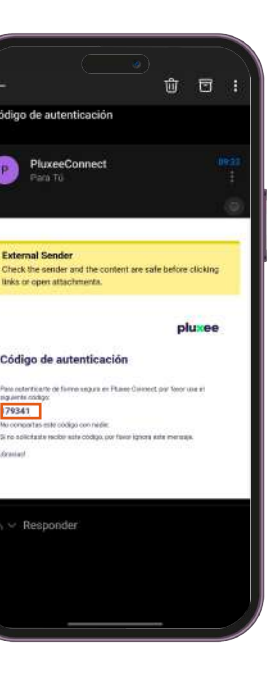

rig.iinte.code 79341

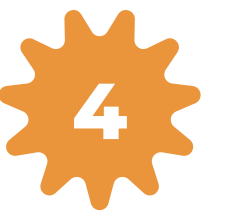

Ingresa este código en la app.

| isa<br>:tró         | tu k<br>inic            | o<br>and<br>o                           | eja c                                                                               | le co                                                                                                    |                                                                                     |
|---------------------|-------------------------|-----------------------------------------|-------------------------------------------------------------------------------------|----------------------------------------------------------------------------------------------------|-------------------------------------------------------------------------------------|
| isa<br>:tró<br>190g | tu k<br>ónic            | oand                                    | eja c                                                                               | le co                                                                                                    | rreo                                                                                |
| stró                | unar                    | •                                       |                                                                                     |                                                                                                    |                                                                                     |
| aseg                | urari                   | -                                       |                                                                                     |                                                                                                    | 10.000                                                                              |
|                     |                         | Ra CLier                                | nta                                                                                 |                                                                                                    |                                                                                     |
| zone                | s de s                  | egurida                                 | ad, port                                                                            | avor, ing                                                                                                    | gresa el                                                                            |
| soto                | ado p                   | or ema                                  | illen<br>ail.com                                                                    |                                                                                                    |                                                                                     |
|                     |                         | 26.2                                    |                                                                                     |                                                                                                    |                                                                                     |
| 1                   | 7                       | 9                                       | 3                                                                                   | 4                                                                                                    | 1                                                                                   |
|                     |                         |                                         |                                                                                     |                                                                                                    |                                                                                     |
|                     |                         | Cont                                    | tinuar                                                                              |                                                                                                    |                                                                                     |
|                     | 1000                    | Reerwia                                 | e código                                                                            |                                                                                                    |                                                                                     |
|                     |                         |                                         |                                                                                     |                                                                                                    |                                                                                     |
|                     |                         |                                         |                                                                                     |                                                                                                    |                                                                                     |
|                     | zoner<br>o envi<br>soto | zones de s<br>o enviado p<br>soto.corte | zones de segurid<br>o enviado por ema<br>soto.cortez@gm<br>1 7 9<br>Cont<br>Reenvia | cones de segurided, por fr<br>emisado por emai en<br>soto.cortez@gmail.com<br>1 7 9 3<br>Continuar<br>Reemier código | cones de segurided, por favor, ing<br>nemaido por email en<br>soto.cortez@gmail.com |

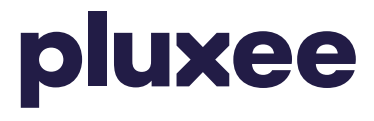

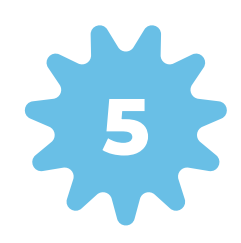

Crea una **contraseña** que cumpla con los **requisitos de seguridad** para proteger tu cuenta.

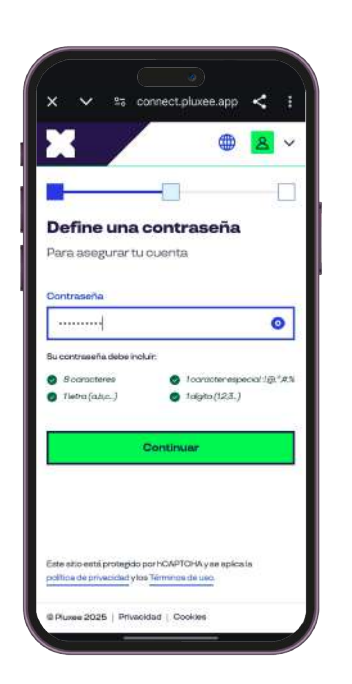

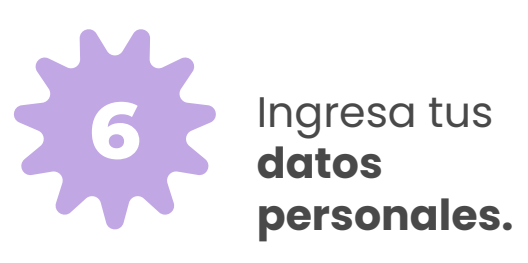

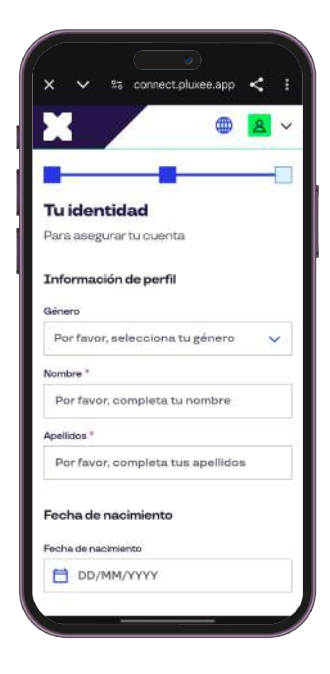

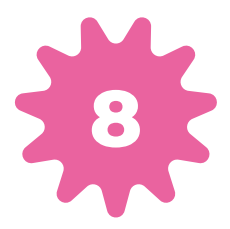

Valida tu identidad en 2 pasos. Ingresa tu **RUT y Nº de Documento. Responde las preguntas ¡Y listo!** 

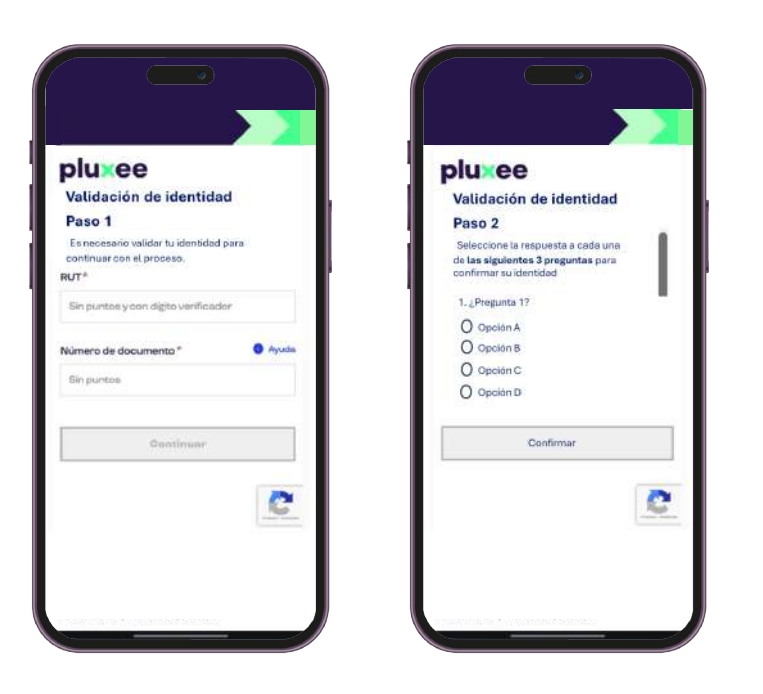

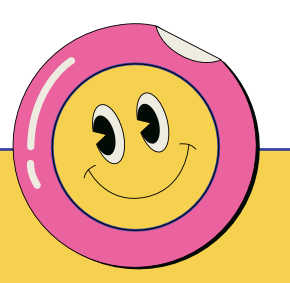

Necesitarás tu Cédula de Identidad en el último paso. Recuerda que debe estar vigente.

5

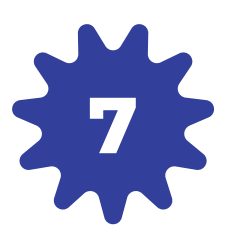

Verifica tu número de teléfono **ingresando el código** que recibirás por Mensaje de texto (SMS).

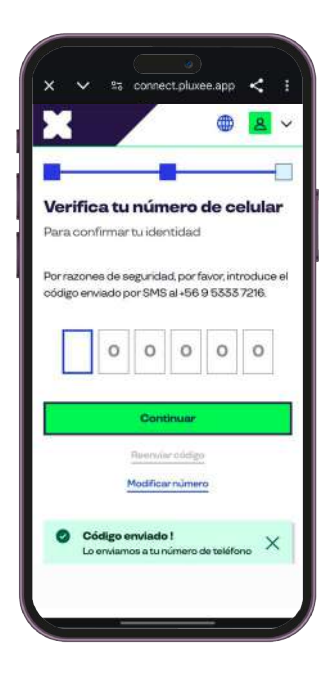

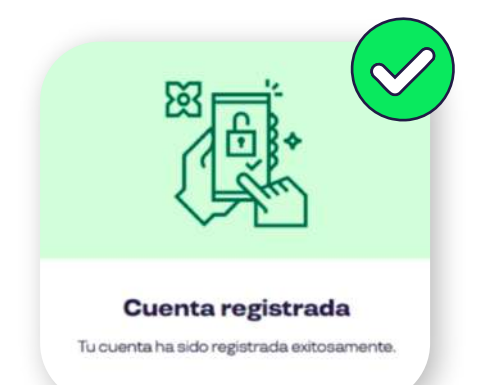

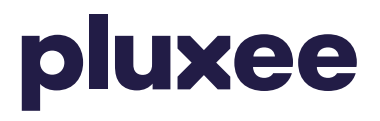

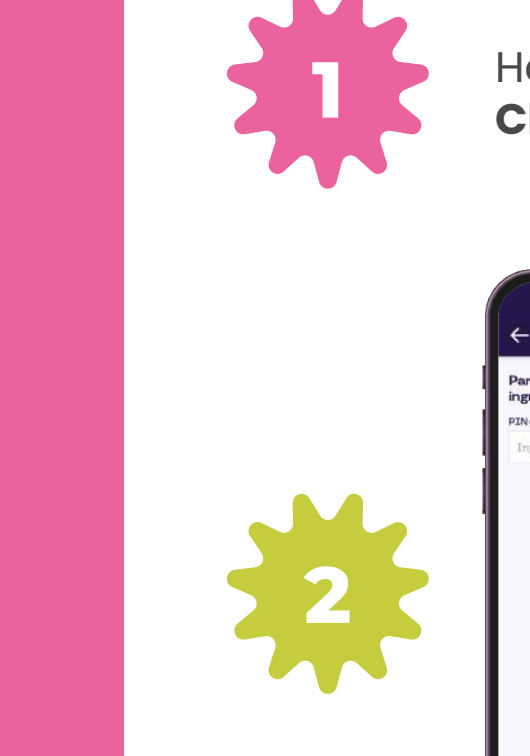

#### Haz clic en **Pago** Clave Dinámica.

# de 4 dígitos.

El código lo puedes usar sólo una vez y debe ser en un rango de 90 minutos.

\*Recuerda que cada clave sirve para pagar una única vez.

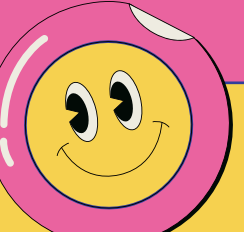

Paga con

**Clave Dinámica** 

En restaurantes y comercios

adheridos, es fácil y seguro.

Recuerda que al momento de pagar debes indicar tu RUT y tu Clave dinámica de compra, no es necesario presentar tarjeta

 $\mathcal{O}$ 

**\*** Se puede presentar un error de pago en caso de no haber activado la tarjeta

6

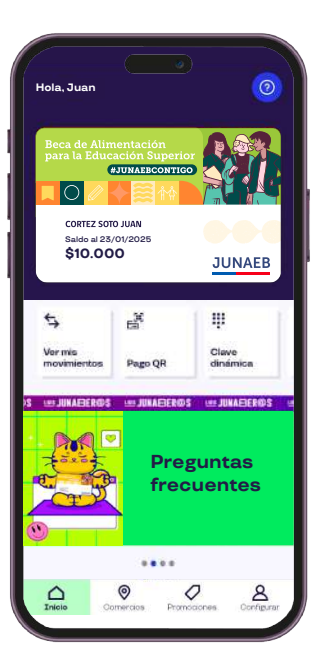

Ingresa PIN de compra. Presiona "Confirmar", aparecerá un **código** 

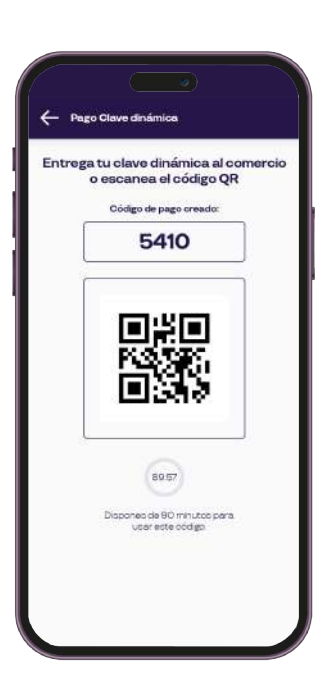

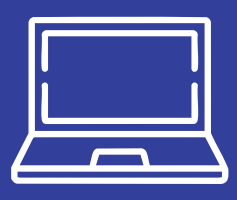

#### Puedes generar tu Clave Dinámica en la Web.

Seleccionando la opción pago que está en la parte superior derecha, Pago Clave Dinámica, ingresar PIN de compra (contraseña secreta de 4 dígitos) y obtendrás tu clave dinámica.

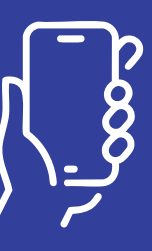

#### También puedes generarla llamando al

#### 800 646 155\*

Ingresa tu RUT y PIN de compra (contraseña secreta de 4 dígitos) para obtener tu clave dinámica en la opción 1.

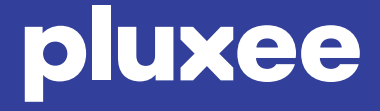

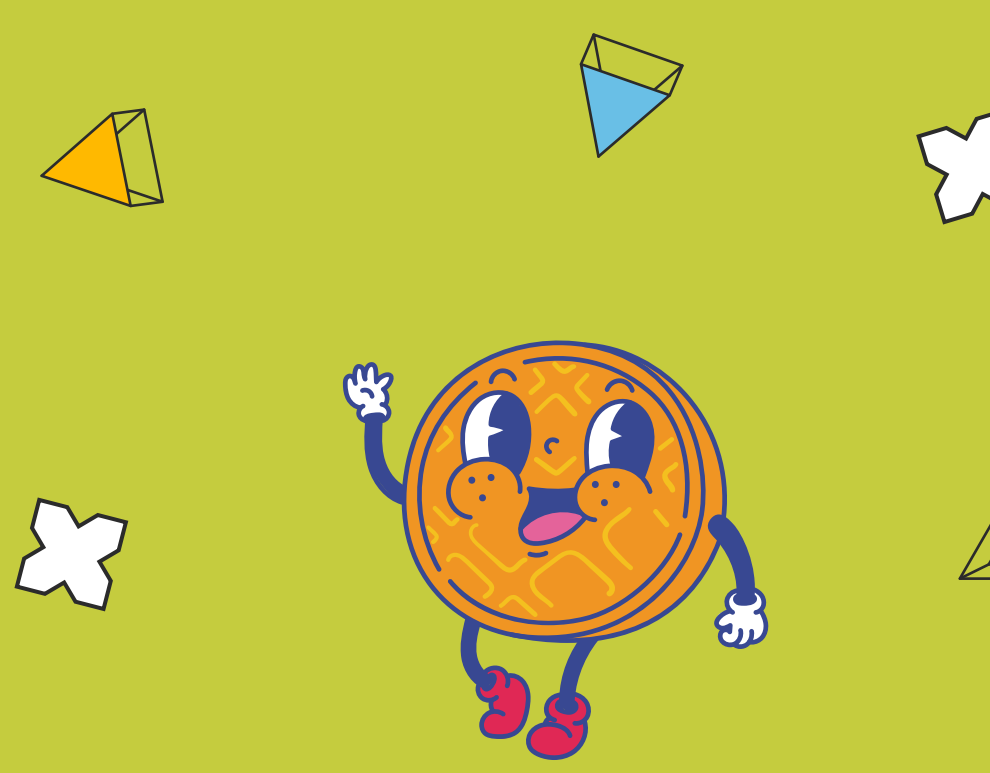

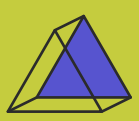

## Paga con QR desde la App

En restaurantes y comercios adheridos, es fácil y seguro.

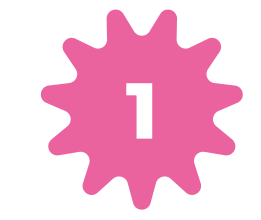

Ingresa a la app y encontrarás las opciones de pago.

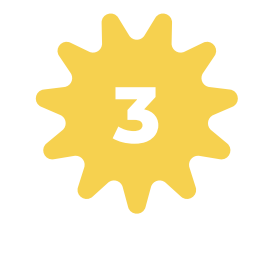

Escanea el QR proporcionado por el comercio e ingresa tu **PIN** de compra.

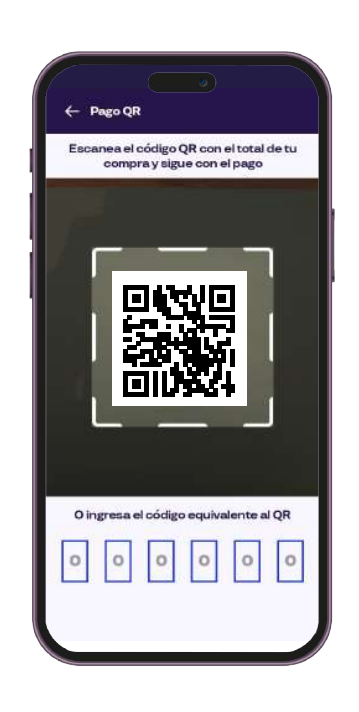

Se puede presentar un error de pago en caso de no haber activado la tarjeta

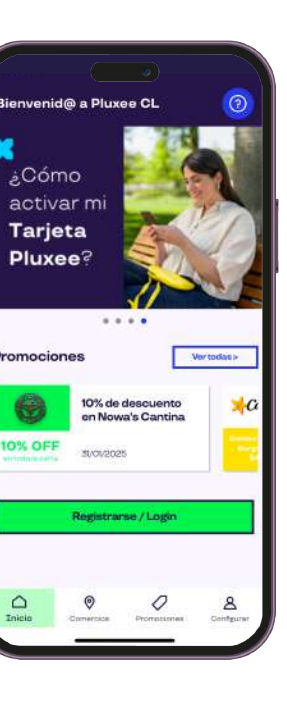

0

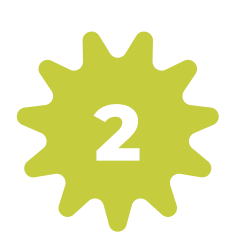

Haz clic en "Pago QR".

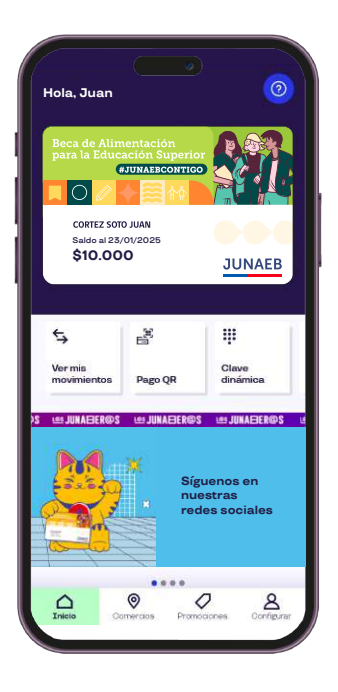

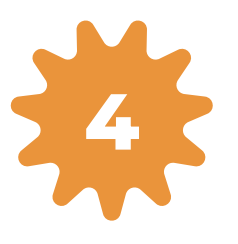

Y ¡Listo! Se desplegará un comprobante y se generará una notificación al comercio.

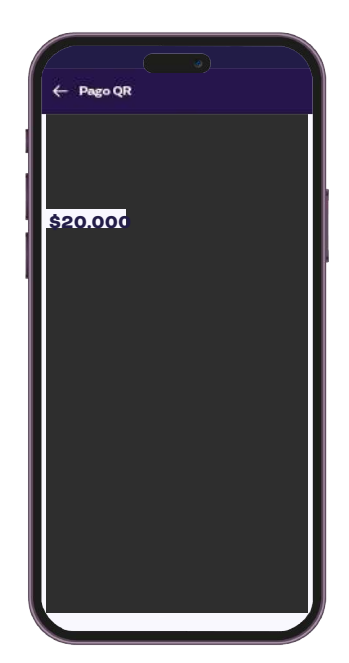

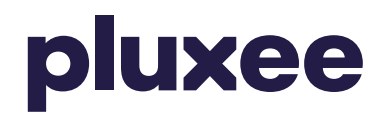

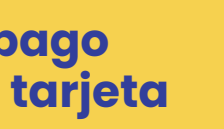

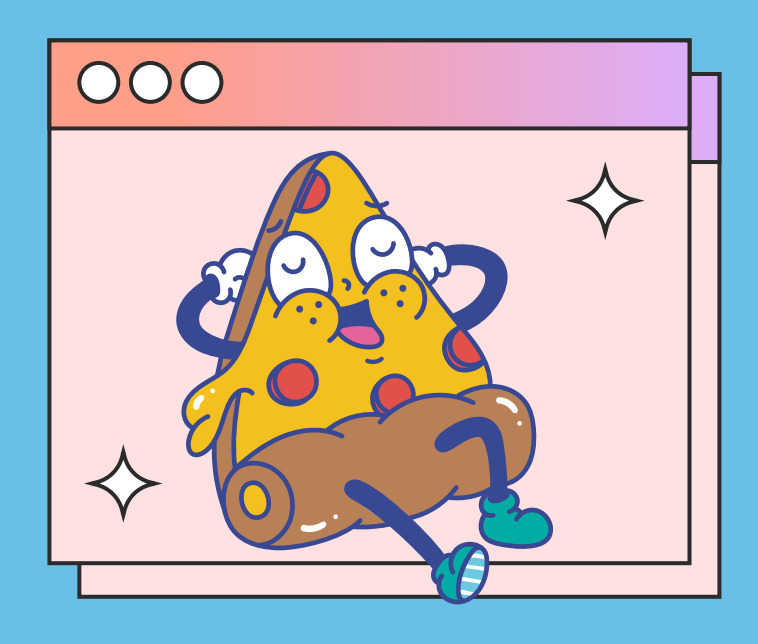

## Paga con Pago **Online desde la App**

En distintos restaurantes y comercios. Es fácil, seguro y ¡sin contacto!

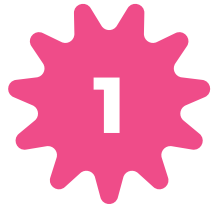

**Ingresa a la app** y encontrarás las opciones de pago.

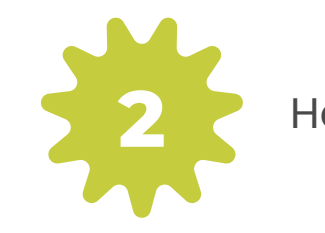

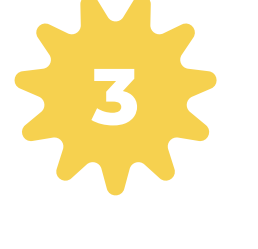

Ingresa el código de comercio, si no lo tienes, haz clic en **"buscador de** comercios", selecciona el comercio, copia el código e ingrésalo. Luego haz clic en "Siguiente".

activar Tarjeta Pluxee

Haz clic en **Pago Online.** 

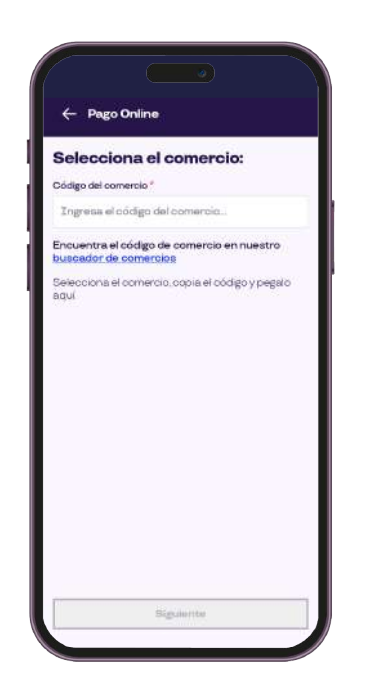

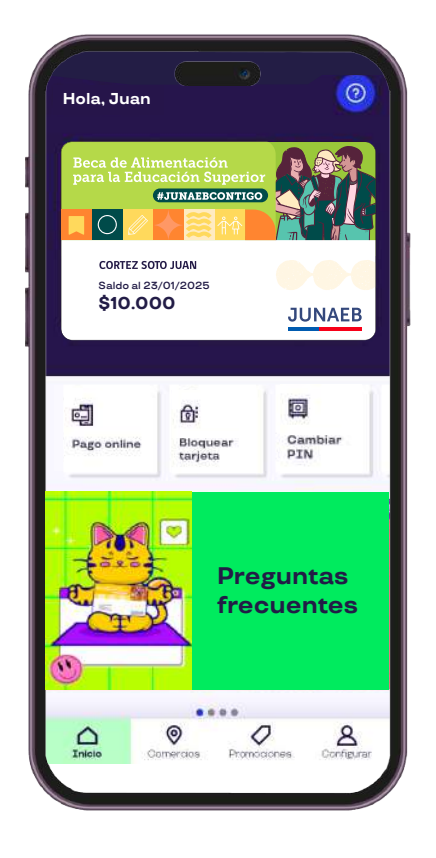

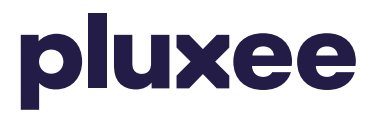

| ← Pago Online                          |   |
|----------------------------------------|---|
| Ingresa el monto a pagar:              |   |
| Destinatario:                          |   |
| TAISHO Y SAN JUAN DE ROMA<br>771189423 |   |
| Saldo disponible:                      |   |
| \$10.000                               |   |
| Monto *                                |   |
| 0                                      |   |
| PIN de compra*                         |   |
| Ingresa tu PIN de compra               | 0 |
|                                        |   |
|                                        |   |
|                                        |   |
|                                        |   |
|                                        |   |
|                                        |   |
| Confirmar                              |   |
|                                        |   |
|                                        |   |

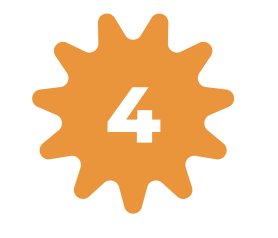

Confirma que la información sea correcta, **ingresa monto y tu PIN de compra** y haz clic en **"Confirmar".** 

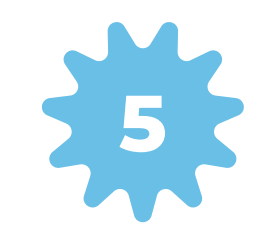

#### ¡Ya estás listo para disfrutar!

Verás inmediatamente el comprobante de tu compra y además te lo enviaremos por correo electrónico.

Puedes mostrarle cualquiera de estos dos al comercio para comprobar tu pago.

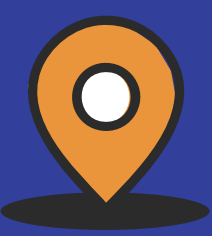

Puedes encontrar el código de tu comercio favorito en nuestro buscador.

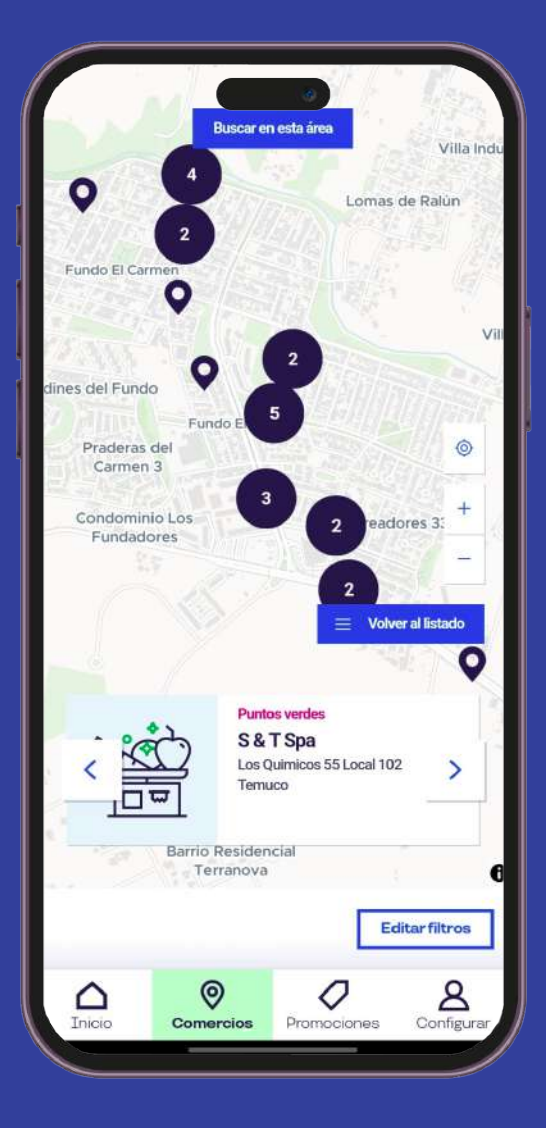

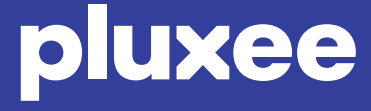

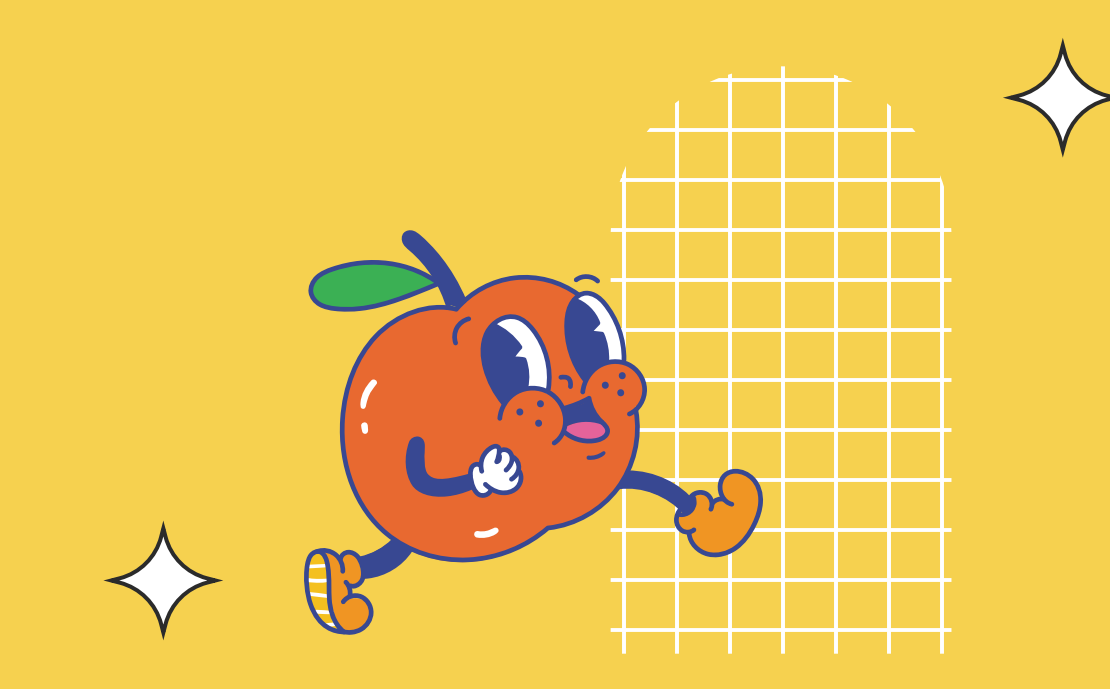

## Visualiza los **Movimientos** desde la App

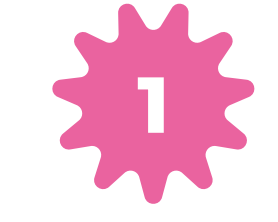

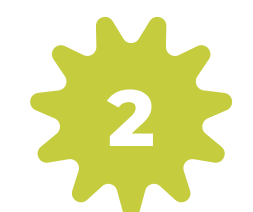

Visualiza todos tus movimientos.

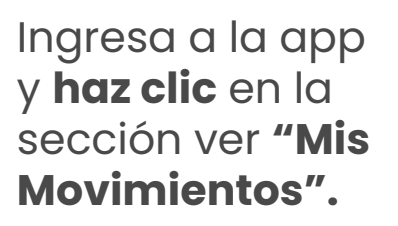

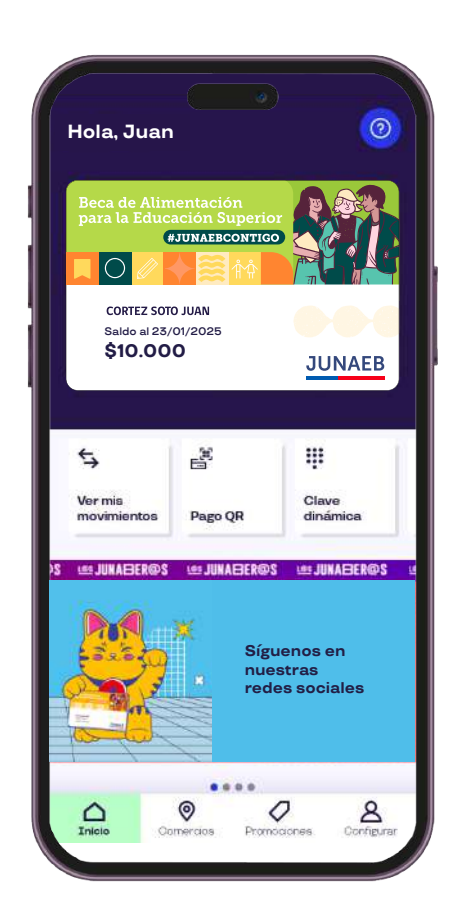

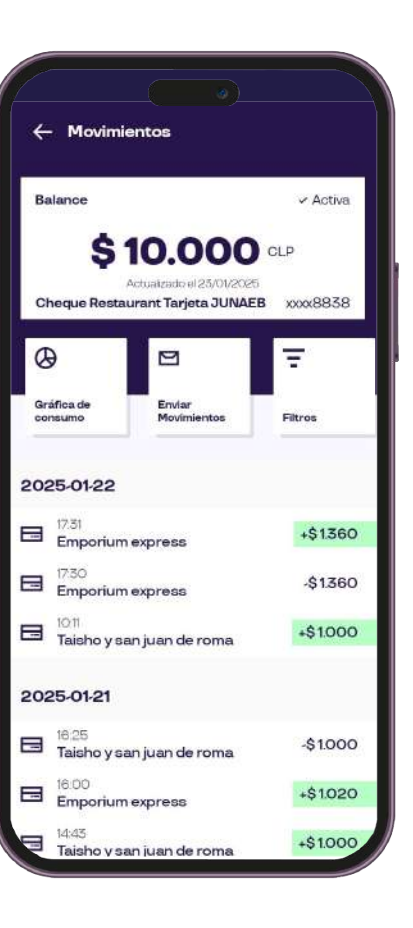

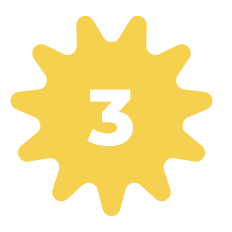

#### Podrás filtrar por consumos, abonos, transferencias, fecha y monto.

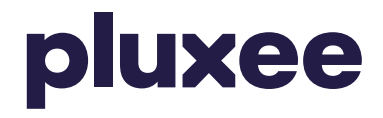

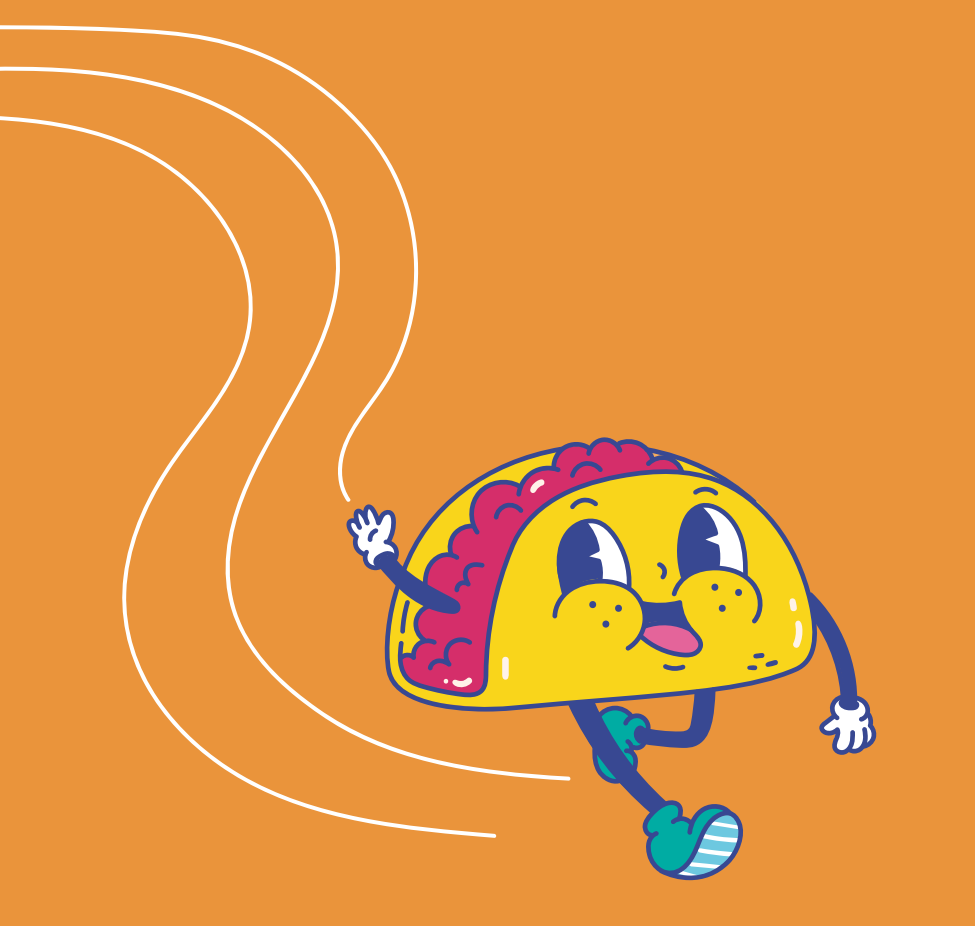

## Cambio de PIN de Compra desde la App o Web

App

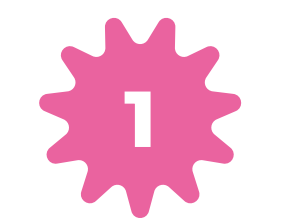

Ingresa a tu app.

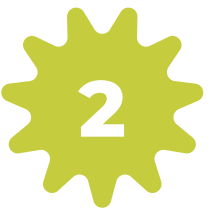

En la pantalla principal haz clic en **"Cambiar PIN"**.

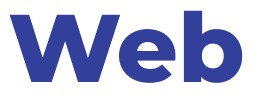

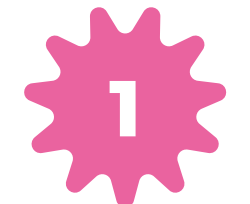

Ingresa a "**Editar mis datos "**(esquina superior derecha).

2

Haz clic en PIN de compra y completa los campos a continuación.

#### Si no recuerdas tu PIN de compras:

Puedes realizar el cambio seleccionando desde la app la opción **"cambiar PIN de compra"**, posterior a eso te enviaremos un código a tu correo para que ingreses en la app y te de la opción de **crear un nuevo PIN de compra**, el cual debe cumplir con los siguientes requisitos: Debe s
Puedes
Puedes
Tu PIN r

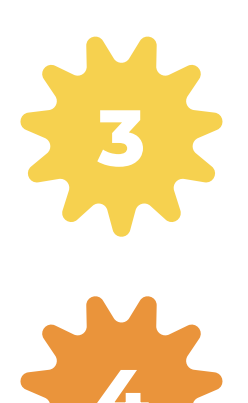

Al hacer clic enviaremos un código de verificador a tu correo, el cual deberás ingresar para cambiar tu PIN.

Finalizado el proceso, solicita **"Iniciar sesión nuevamente".** 

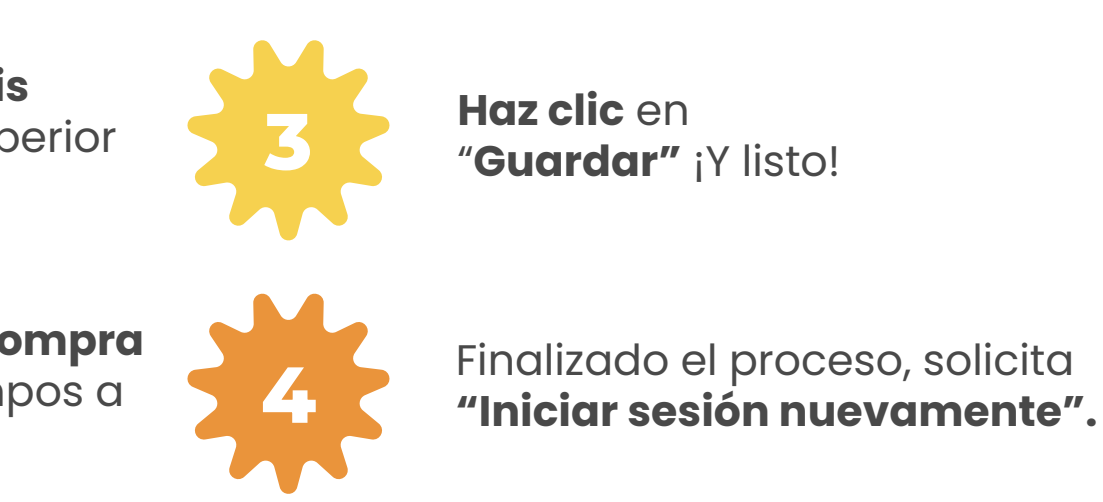

🌞 Debe ser dígitos no consecutivos.

- 🌞 Puedes repetir un dígito un máximo de 3 veces.
- 🗰 Puedes repetir tu PIN anterior las veces que requieras.
- \* Tu PIN no puede corresponder a una porción del RUT.

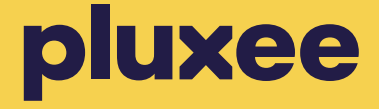

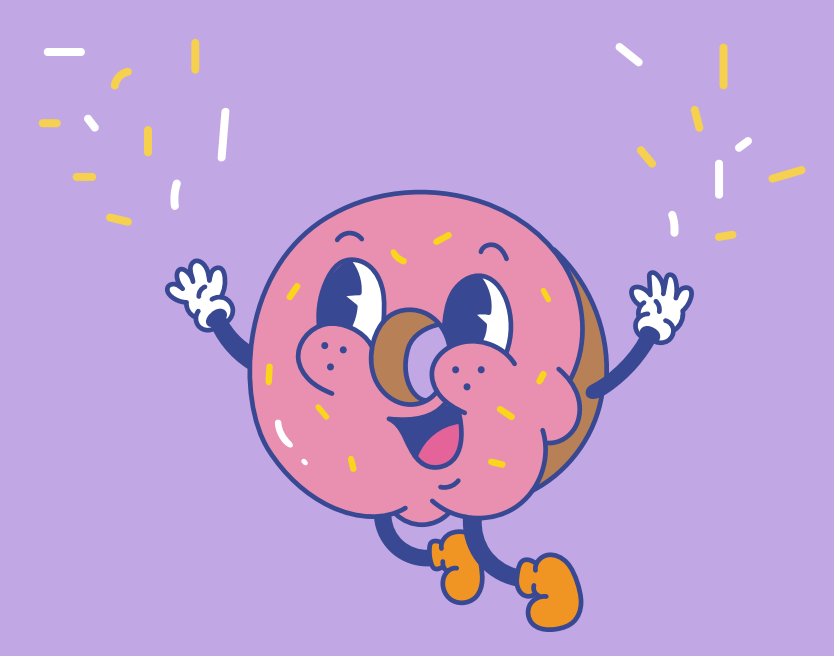

## Agregar o Modificar Correo desde la App o la Web

App

Web

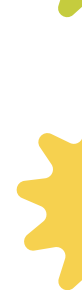

12

Ingresa a "**Mi perfil "** (esquina inferior derecha).

2

Haz clic en "Actualiza tu correo" y agrega el nuevo correo electrónico.

3

Una vez que lo escribas, **haz clic en "Agregar".** Te enviaremos un correo para confirmar el proceso !y eso es todo!

ţ.

Ingresa a "**Editar mis datos"**(esquina superior derecha).

2

Haz clic en "E-mail" y luego en "Agregar nuevo e-mail".

3

Una vez que lo escribas, haz clic en **"Agregar nuevo e-mail"**. Te enviaremos un correo para confirmar el proceso.

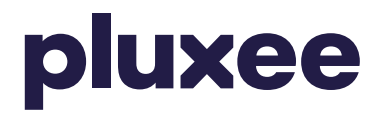

## Canales de Contacto

- **800 646 155**
- junaeb.cl@pluxeegroup.com
- Módulo de Denuncia de Casos / Centro de Ayuda: https:// casos.pluxee.cl/

Para más información, síguenos en nuestras redes sociales.

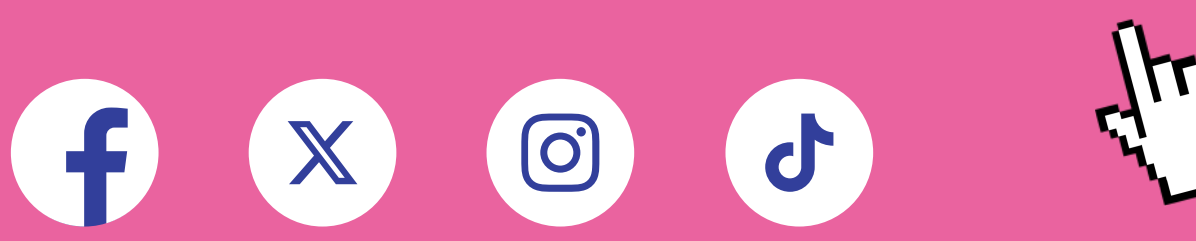

|   | 000                     |              |
|---|-------------------------|--------------|
|   | ← → ♂ ℃ becajunaeb.plux | kee.cl       |
|   | Galvers in Color        | Inicio Sobre |
| l | 1/5                     |              |
|   |                         |              |
|   |                         | iNos         |
|   | •                       | Sigueno      |
|   |                         |              |
| L |                         |              |
| L |                         | iTodo di     |
| н |                         |              |
|   |                         |              |
|   |                         |              |

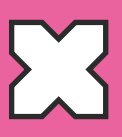

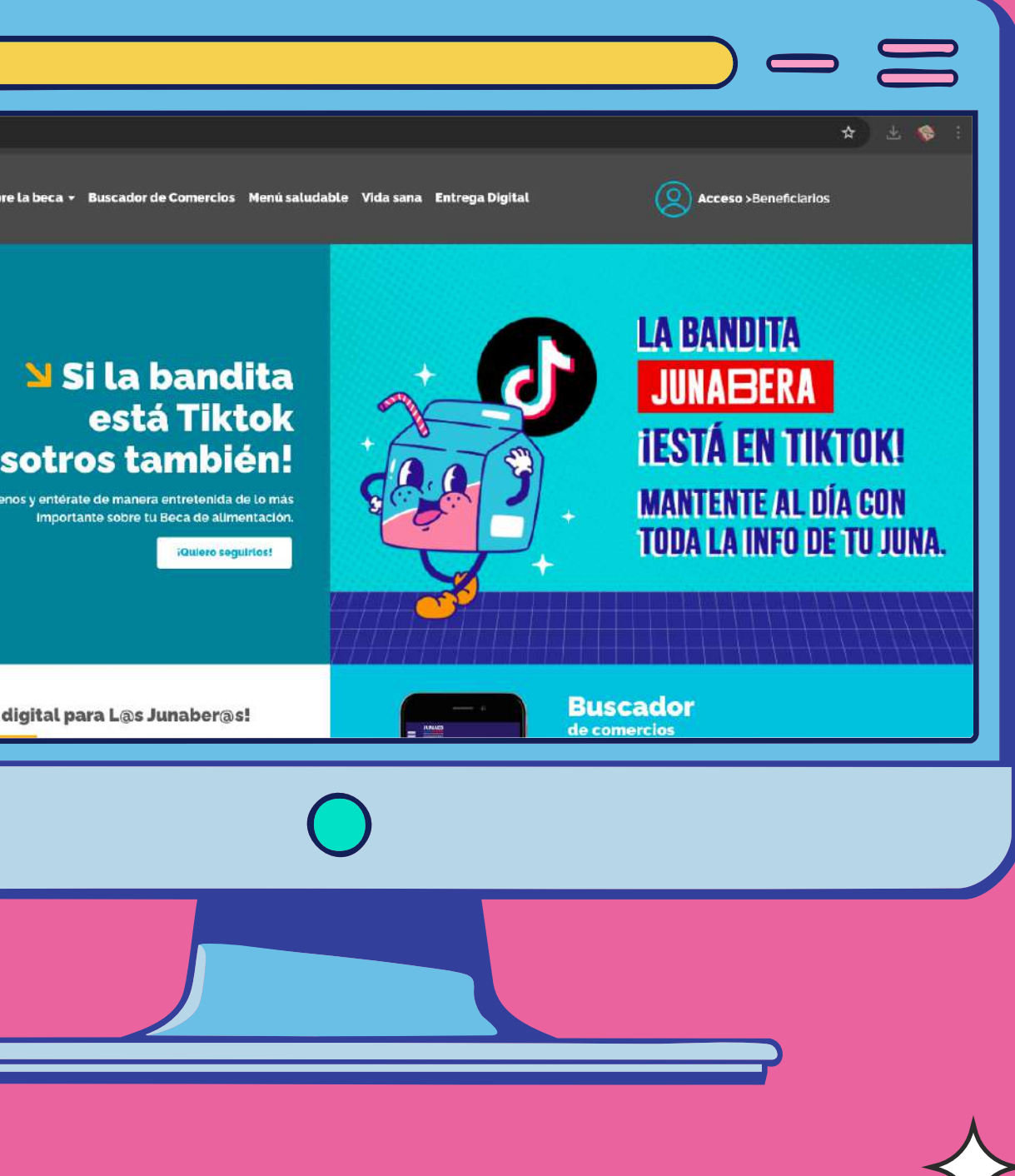

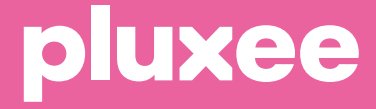

## Conoce dónde o usar tu BAES en nuestro buscador de comercios

Haz clic aquí:

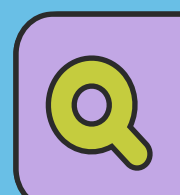

www.pluxee.cl/merchant-finder/CL

tr

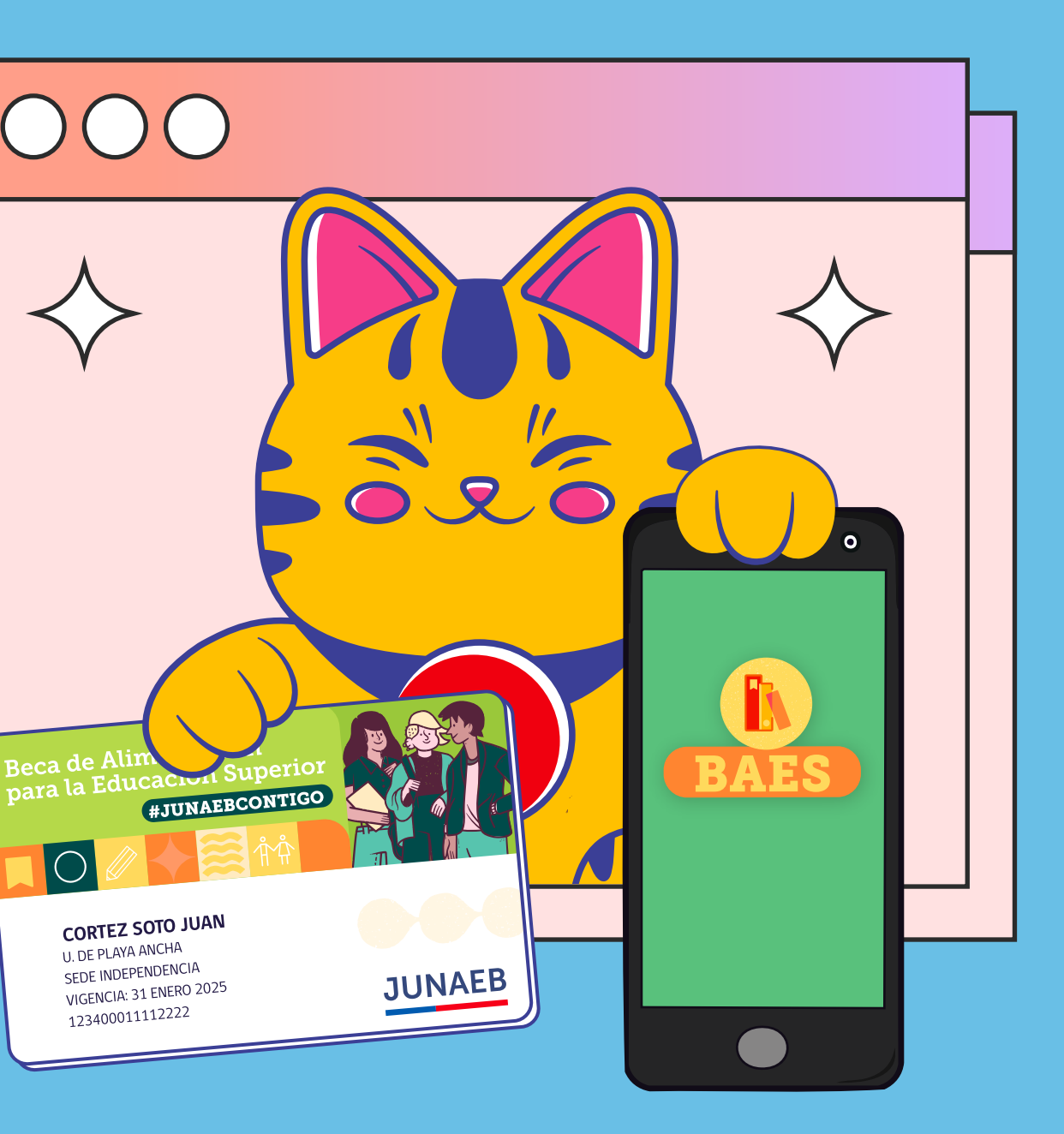

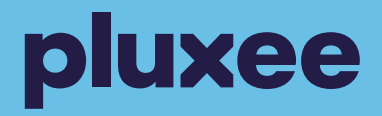